## A guide to Gogle Meet For Parents/Carers AND Students

## What is Google Meet?

(GM) gives your child the ability to still attend lessons while at home.

Teachers use Google Meet to host online lessons (remote learning) with their students when they are not able to do so in person.

Google

Your child was provided with a secure login and password that is unique to them.

This is the same as the login and password they use to log into a school computer.

Students should of noted their login details in their organiser.

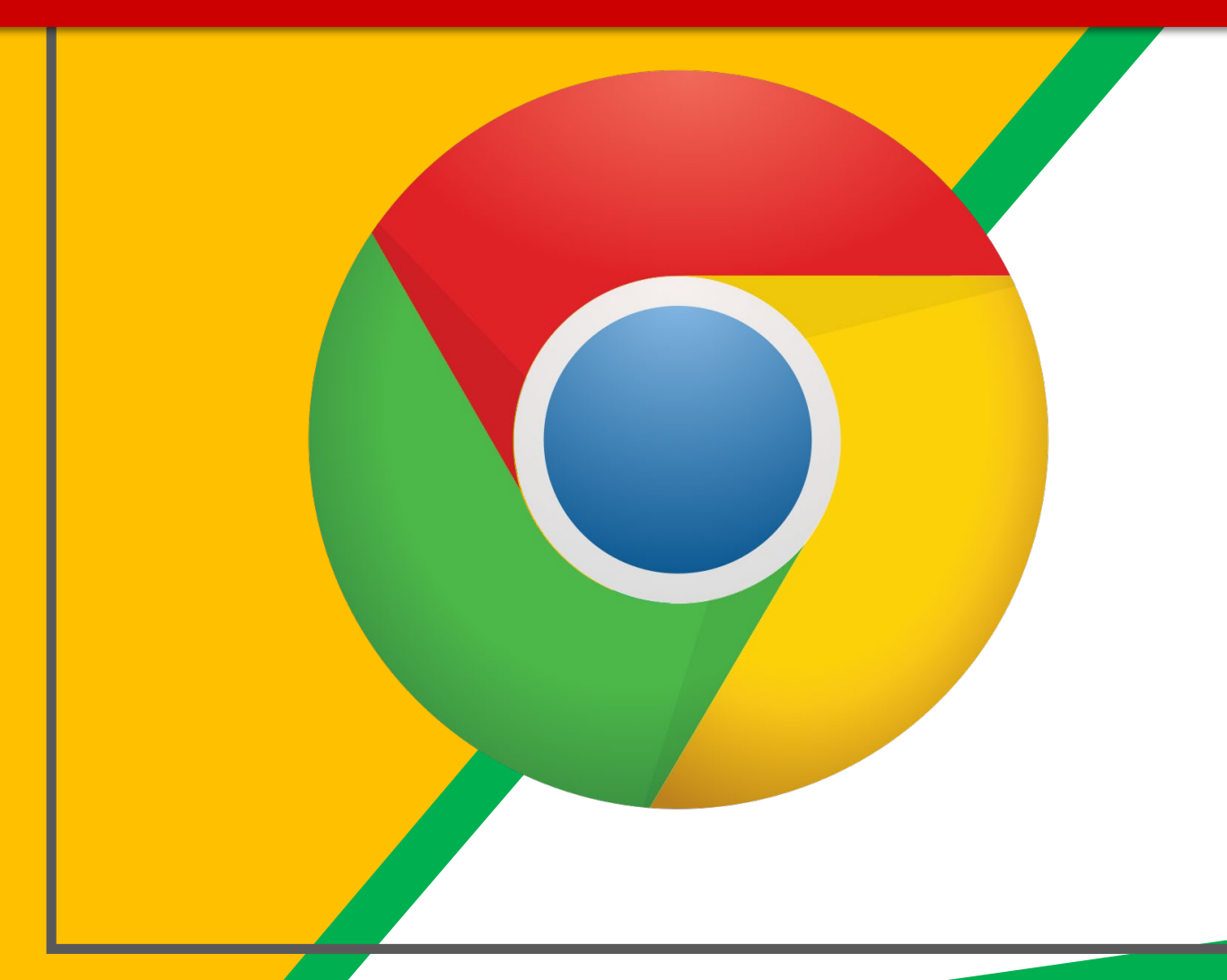

OutletOutletOu

(You can also use Firefox, Safari, and Microsoft Edge)

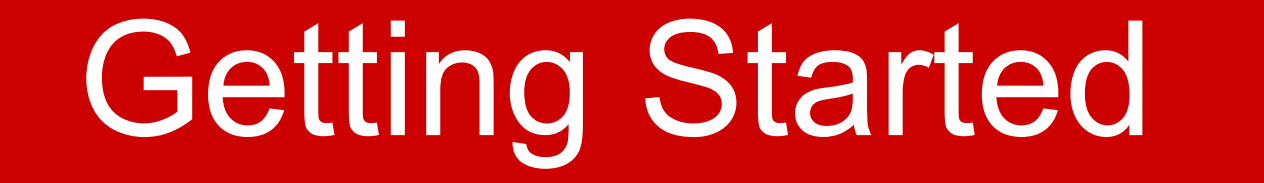

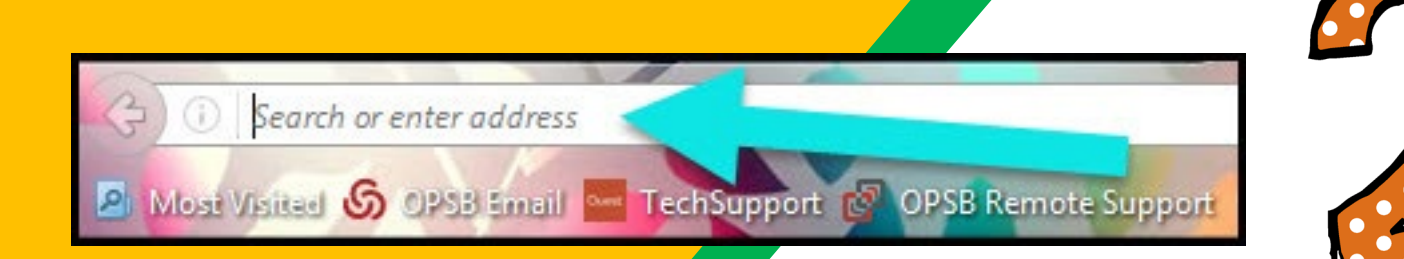

Type <u>www.google.com</u> into your web address bar.

|         |                   |                 |        |           |                  | x   |
|---------|-------------------|-----------------|--------|-----------|------------------|-----|
| ipant C | Click on Sign in. | ☆ 自<br>♪ Math V | vs 🔀 N | C Math Ta | <b>@</b><br>usks | U » |
| L       |                   | Jmail Im        | ages   | -         | Sign in          |     |

t t

Click on **SIGN 1**<sup>th</sup> the upper right hand corner of the browser window.

#### Google

Sign in

Use your Google Account

| l or phone |                         |
|------------|-------------------------|
|            | @highamlaneschool.co.uk |

#### Forgot email?

Emai

Not your computer? Use Guest mode to sign in privately. Learn more

Create account

Next

Type in your child's Google Email address &click 'next."

It may ask you to enter your email again. Please do so.

| $\leftarrow$    | Dhighamlaneschool.co.uk |
|-----------------|-------------------------|
| Enter pas       | sword                   |
|                 |                         |
| Forgotten my pa | ssword                  |
|                 | Sign in                 |

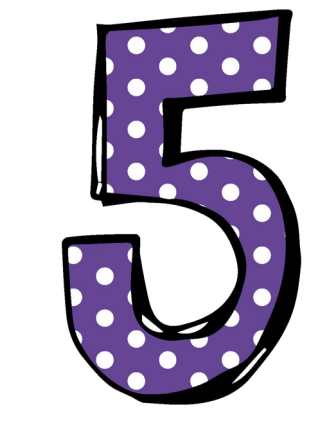

Type in the PASSWORD & click "sign in."

The password is the same as the one they use to log into the school computers.

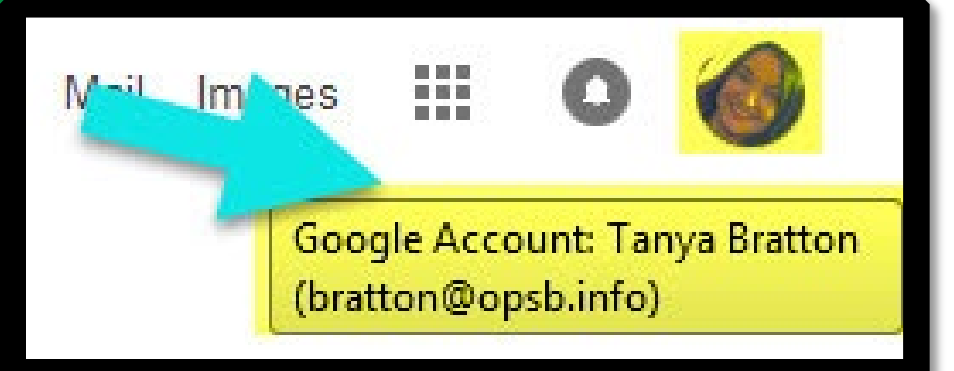

#### Now you'll see that you are signed in to your Google Apps for Education account!

# S OFFICE

Click on the 9 squares (Waffle/Rubik's Cube) icon in the top right hand corner to see the Google Suite of Products!

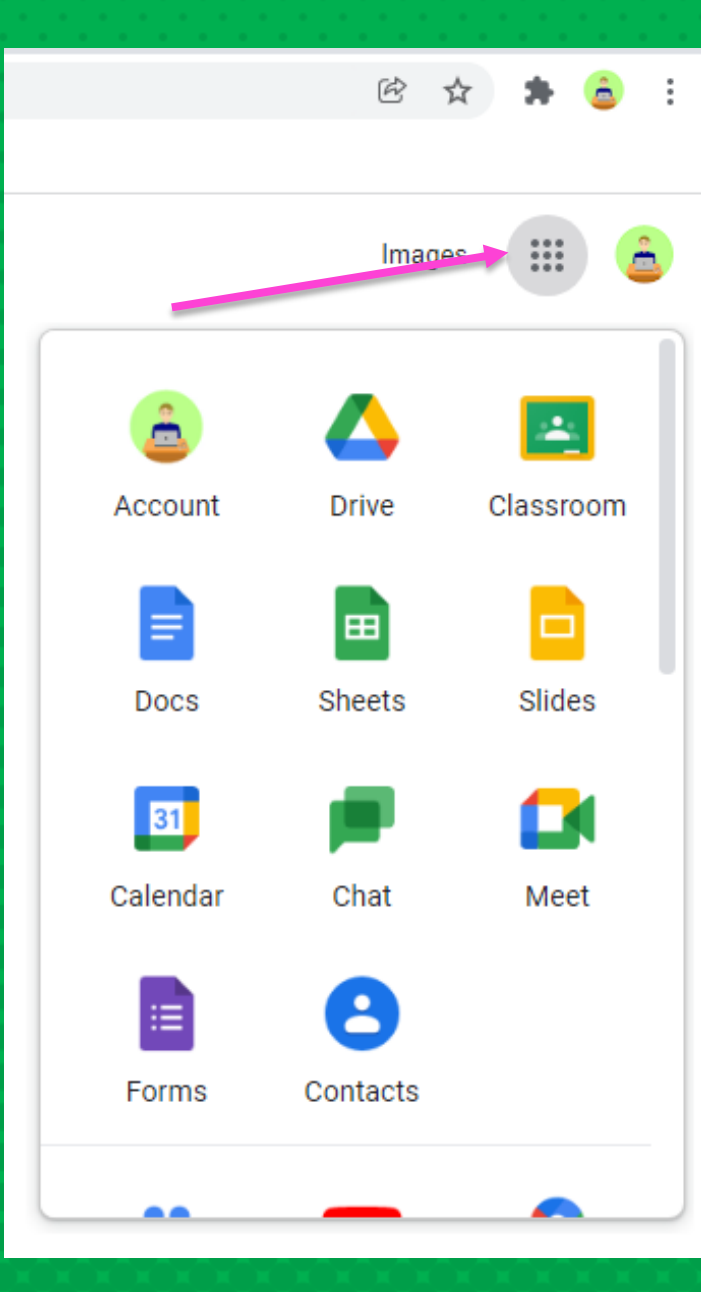

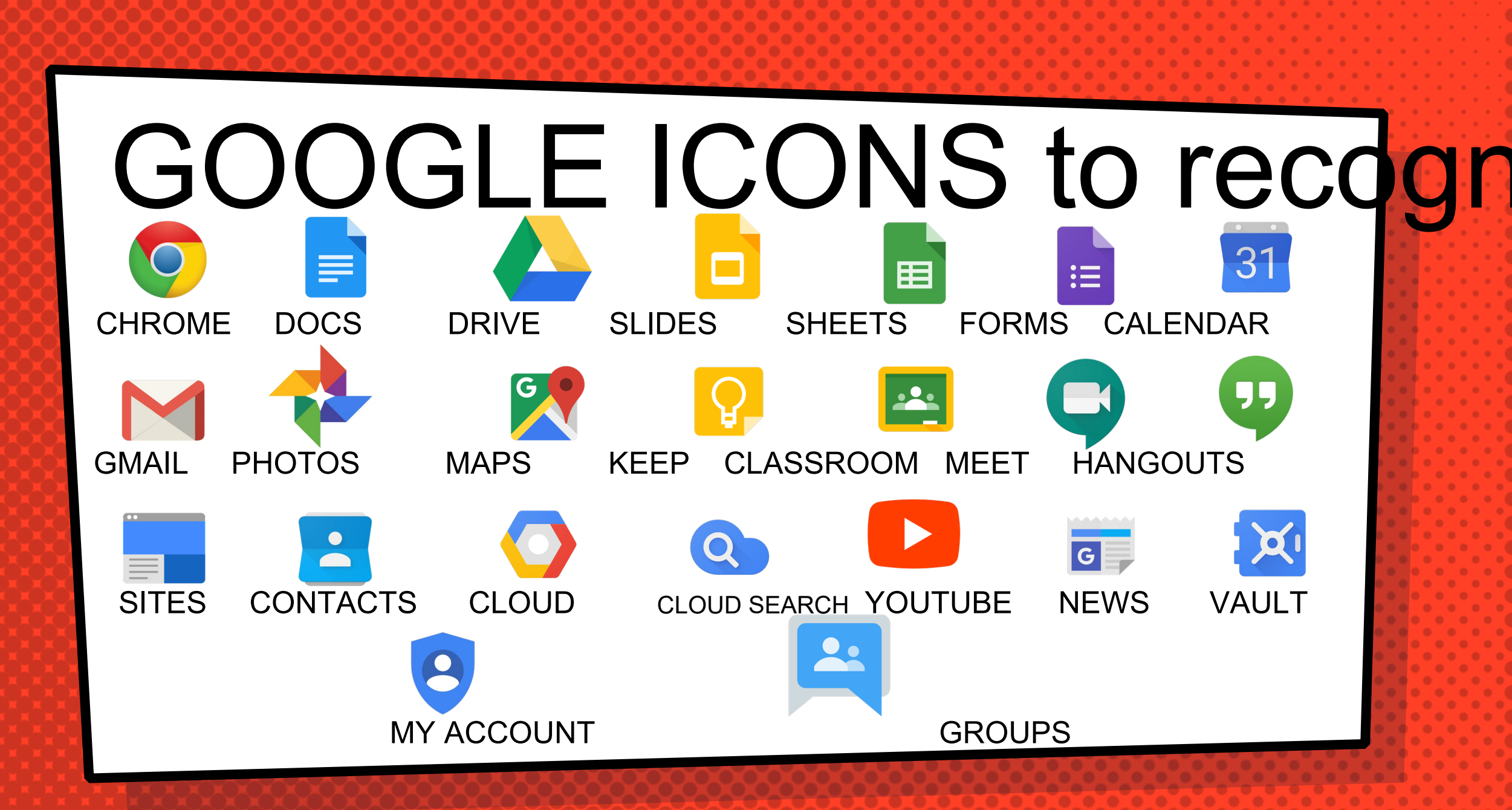

#### Joining your Google Meet Les

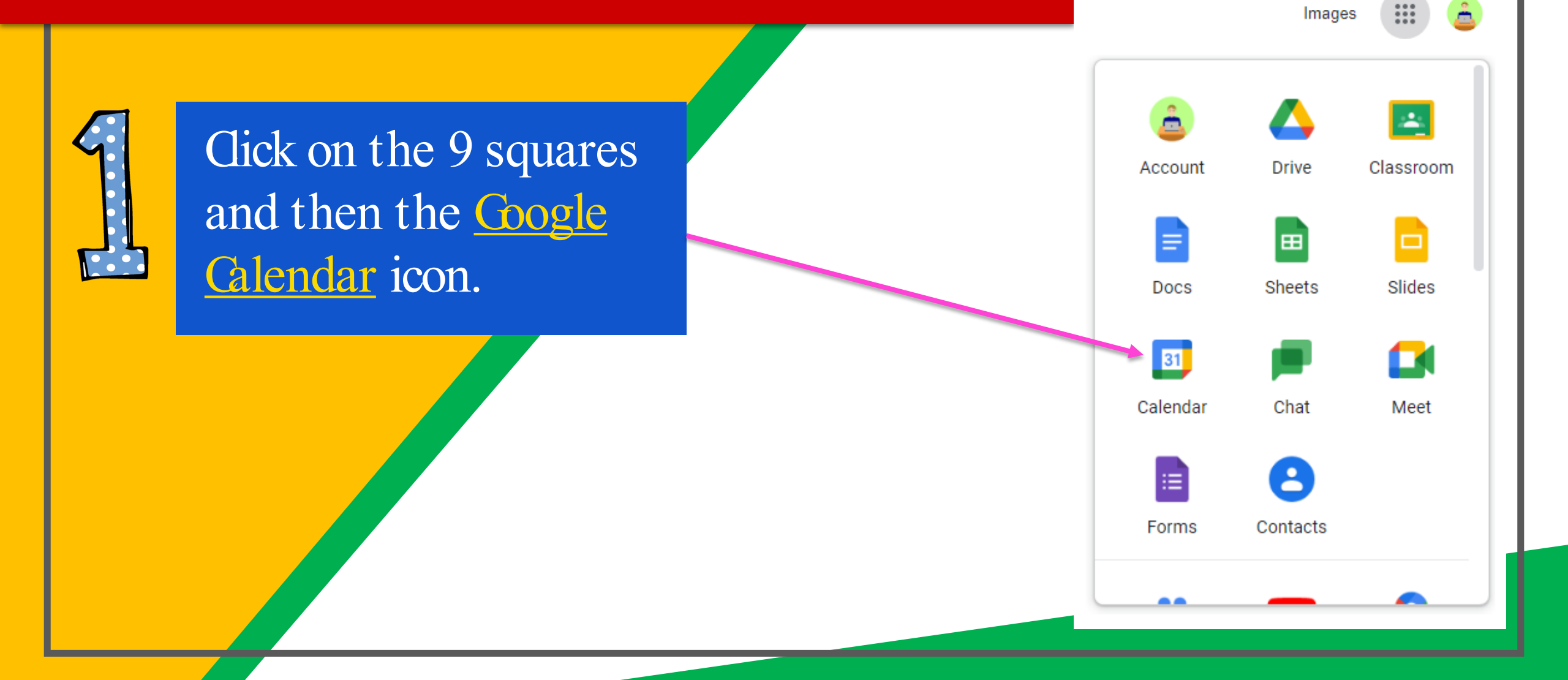

B

#### Joining your Google Meet Les

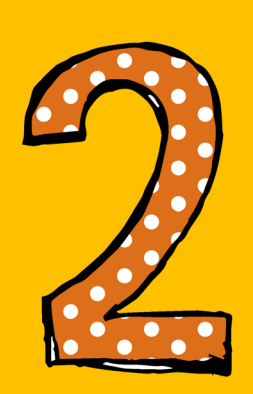

Find the date and time your lesson is on during school day, then <u>left click</u> on where it shows your lesson.

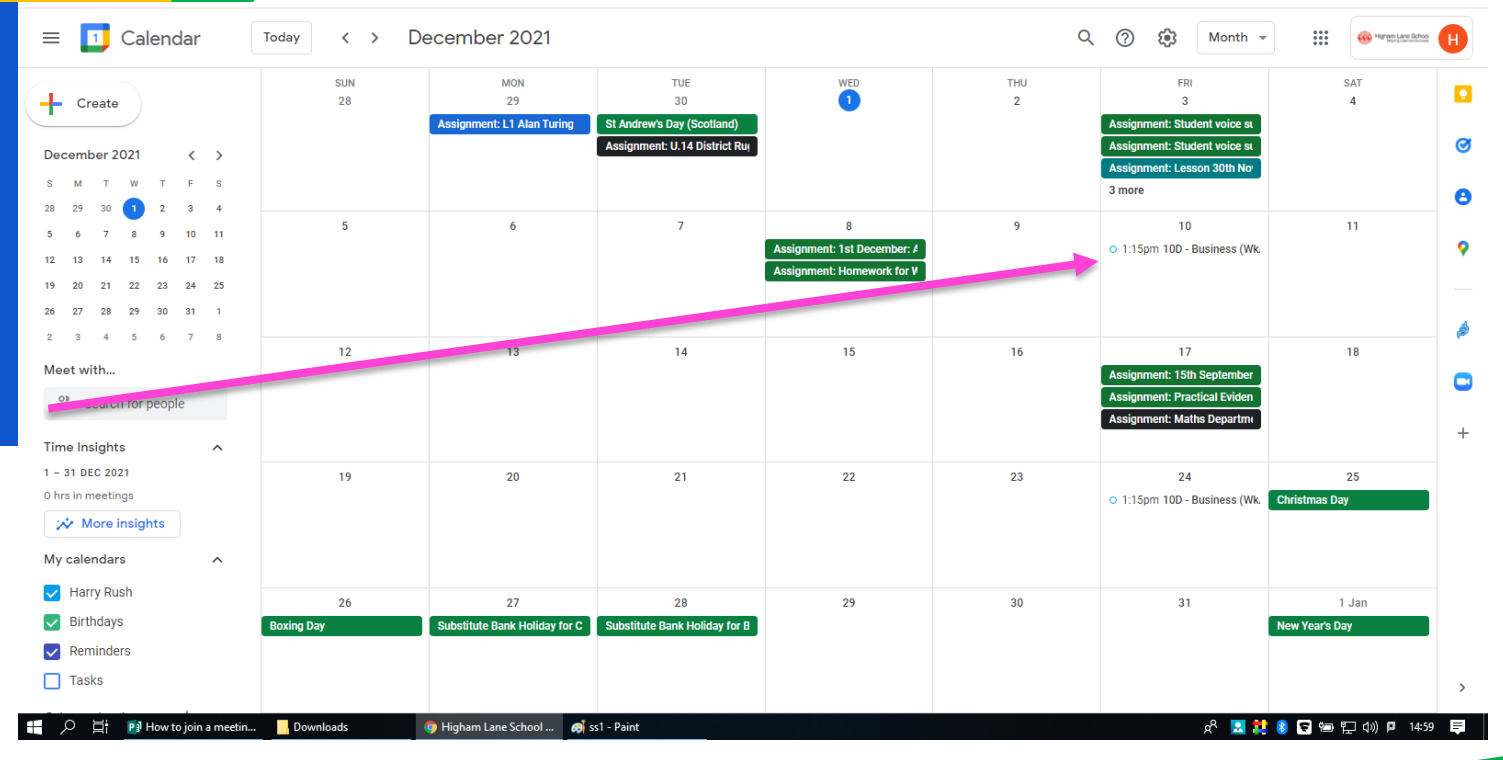

#### Joining your Google Meet Lesson

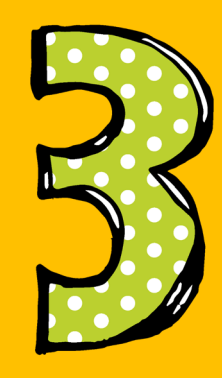

Once you have clicked on the lesson a window should appear giving you the option to **"join with Google Meet". G**ck this and it should open a window to allow you to join the Google Meet Lesson.

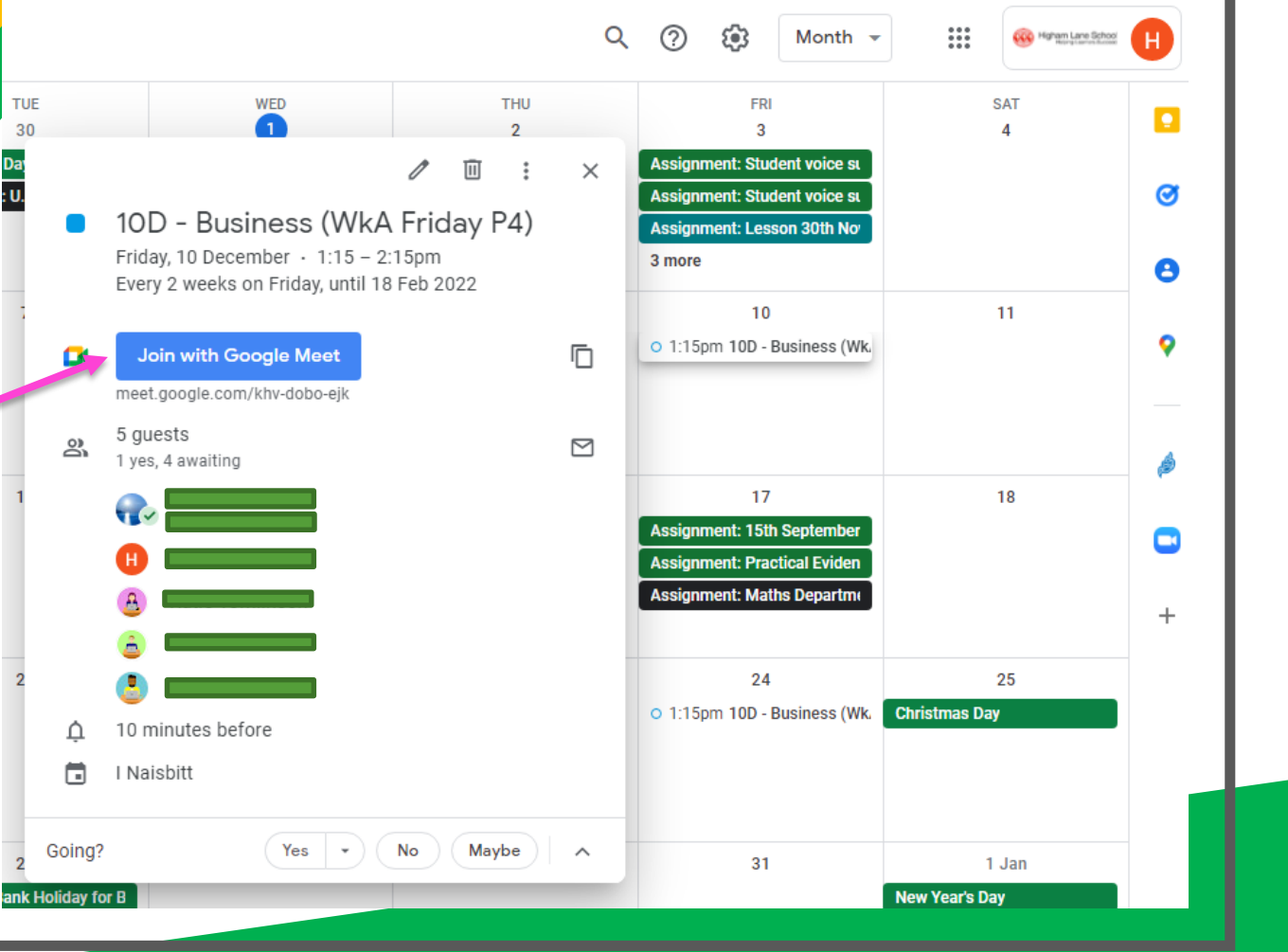

#### Joining your Google Meet Lesson

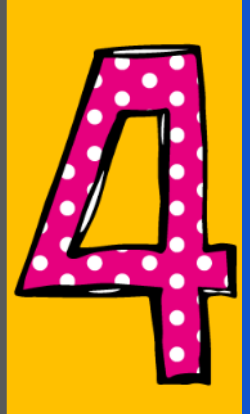

Before joining a Google Meet Lesso make sure your microphone and webcam are always urned off by clicking the two red buttons.

Never join a lesson with them or

Press the "Ask to join" button and your teacher will allow you into the meeting.

Ready to join? Camera is off (Network policy) +: 

🖰 Check your audio and video

Preser

#### Joining your Google Meet Lesson

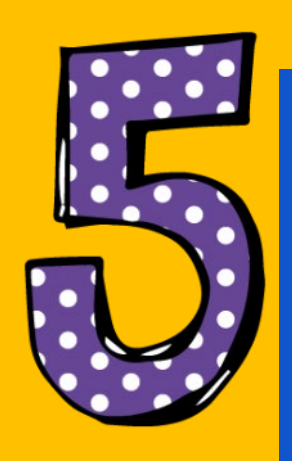

You should have now join the lesson. Shown in the screenshot are the different options you can do while in a meeting.

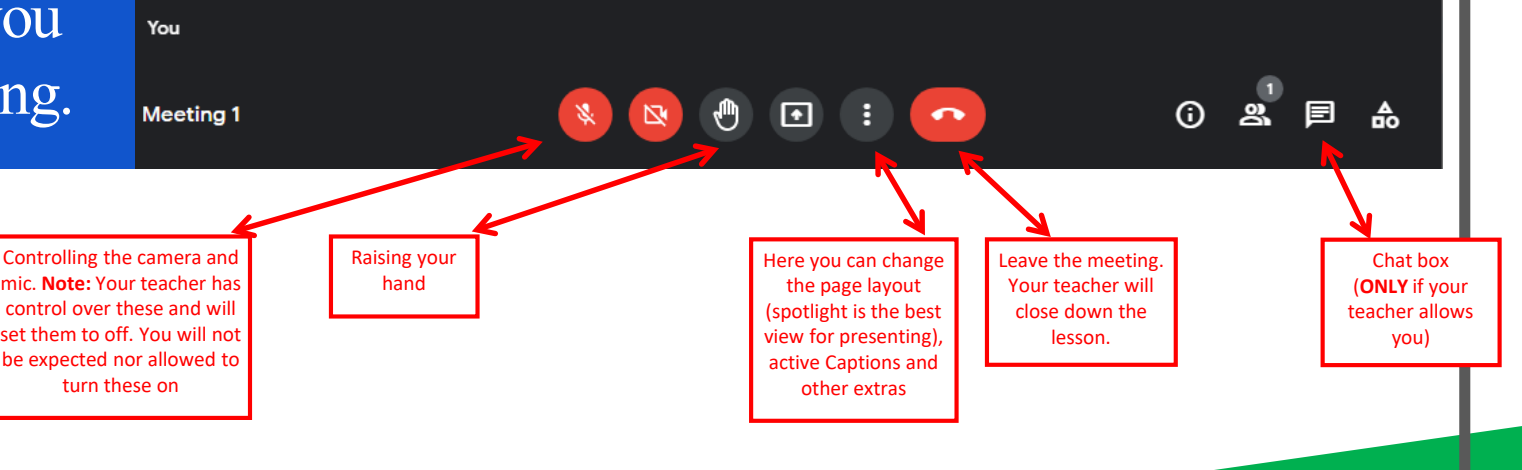

|                                                                                                    | S                                                                                                    |                                                                                                    |         |
|----------------------------------------------------------------------------------------------------|----------------------------------------------------------------------------------------------------|----------------------------------------------------------------------------------------------------|---------|
|                                                                                                    |                                                                                                    |                                                                                                    | re      |
| Google<br>Google<br>Google<br>Google<br>Google<br>Carere<br>Google<br>Carere<br>Google<br>Carere<br>Carel<br>Carel | will Vertices 4:00 PM 100% m0   Cocogle Drive   My Drive   My Drive | Cocyle Drive Annual Warm Annual Warm   If My Chew If Marcel If Marcel   If Marcel If Marcel If Marcel   If Marcel If Marcel If Marcel   If Ma                                                                                                    |         |
| Android                                                                                                    | Iphone                                                                                                    | e declaración de la construir de la construir | desktop |

GOOGLE allow you to edit Google assignments from any devicthat is connected to the internet!

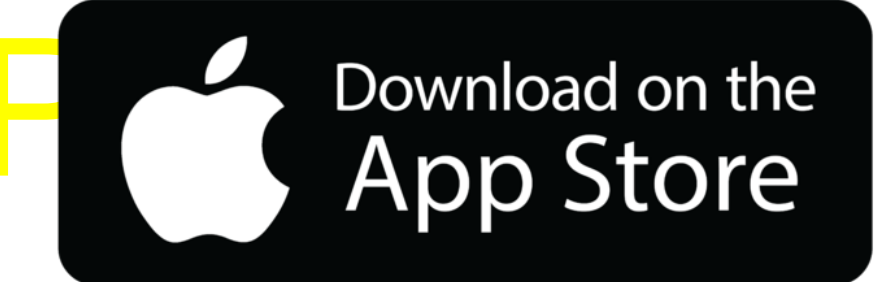

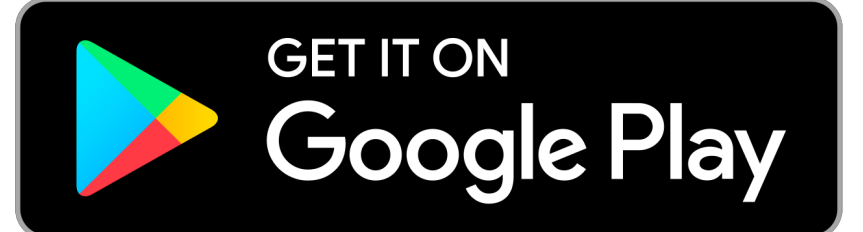